## Gmail ログイン手順 Windows PC 版

## PCでのログインについて

インターネットで "google" と検索し、Google の画面を開きます。

下記の通り、クリックします。

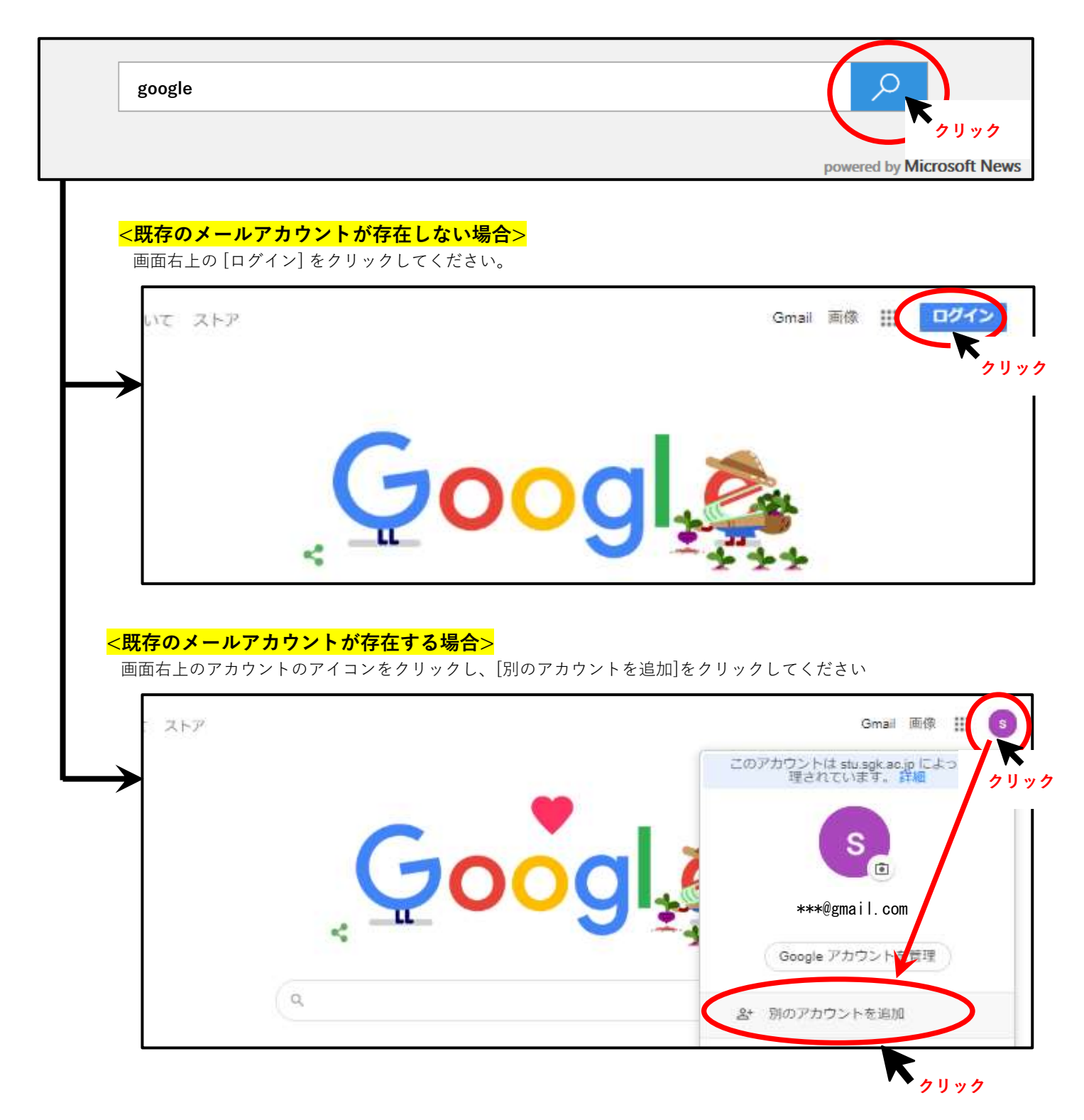

## 下記の手順に従い、Gmail にログインをします。

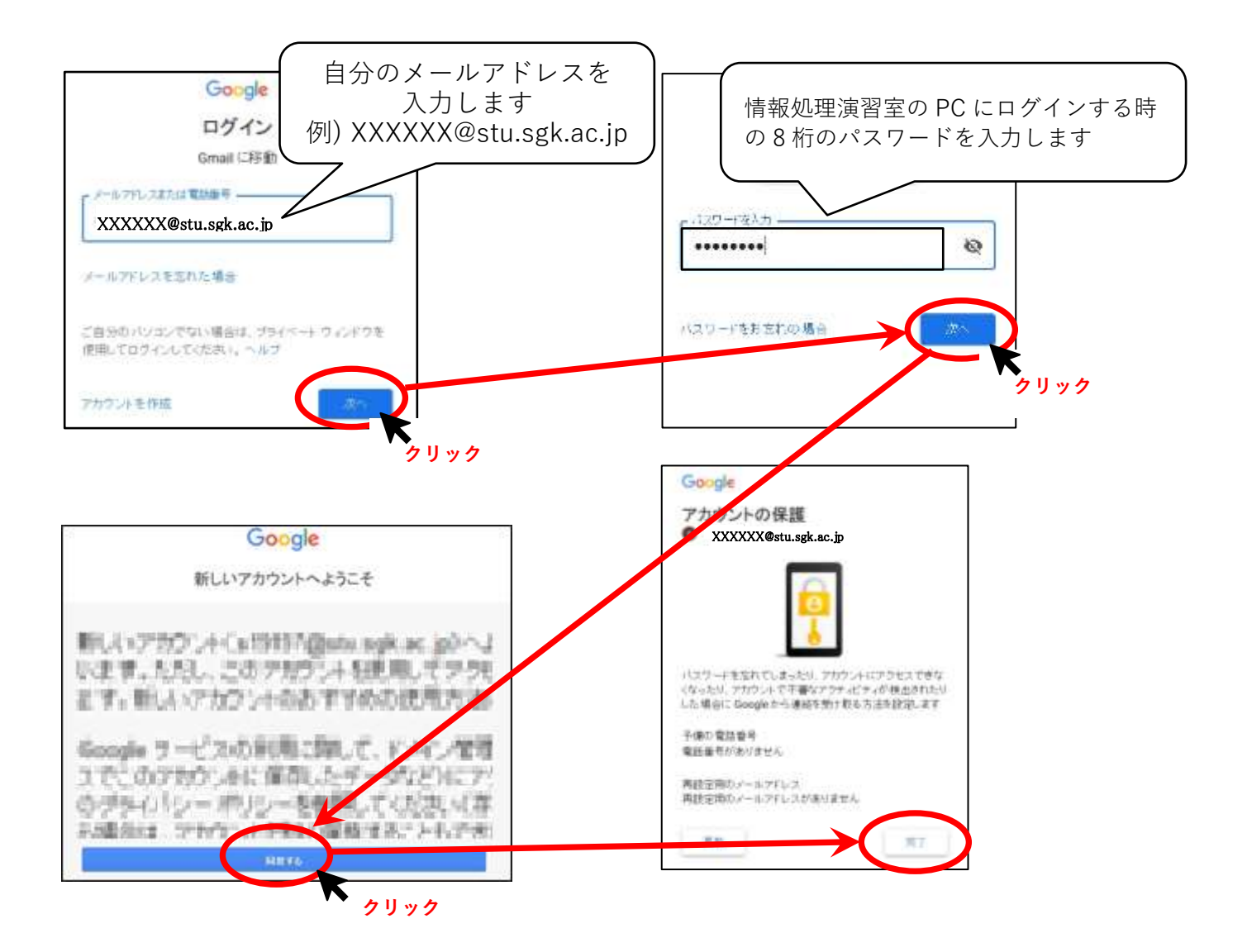

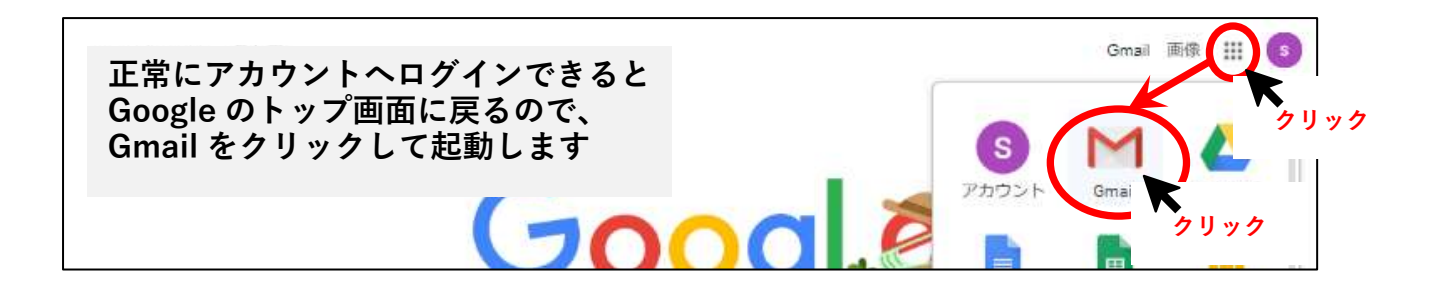